# セーフティネット保証5号に関する指定業種確認の手順

業種の確認方法は、主に①e-Stat(政府統計の総合窓口)のホームページの日本標準産業分類の 検索画面から確認する方法と②総務省のホームページの日本標準産業分類から検索する方法があ ります。以下は、①の検索方法による指定業種の確認方法を例示しています。 ※業種は、確認させていただき、修正をお願いする場合があります。

## 例)業種が「卵の卸売」の場合の確認

(複数の業種を営んでいるときは、全ての業種について特定します。)

## 1. e-Stat(政府統計の総合窓口)の検索方法

## ①「e-Stat(政府統計の総合窓口)」のページへ移動

|                                                                                                    | 金 金 三                                                                                                    |                                                                                                    |                                                                                                    |                                                                                                    |                                                                                                    | 1 · Obb 1 English                                                                                                    |
|----------------------------------------------------------------------------------------------------|----------------------------------------------------------------------------------------------------|----------------------------------------------------------------------------------------------------|----------------------------------------------------------------------------------------------------|----------------------------------------------------------------------------------------------------|----------------------------------------------------------------------------------------------------|----------------------------------------------------------------------------------------------------|
|                                                                                                    |                                                                                                    | (C見るロ本)<br>は、日本の統計が開発                                                                                                    | 筧できる政府統計ポータルサイト                                                                                                    | -ए <b>न</b>                                                                                                    |                                                                                                    | オン新規登録                                                                                                    |
| 政府統計の                                                                                                    | D総合窓口                                                                                                    |                                                                                                    |                                                                                                    | illhlu_                                                                                                    |                                                                                                    |                                                                                                    |
| 計データを探す                                                                                                    | 統計データの活用 統調                                                                                                    | †データの高度利用                                                                                                    | 統計関連情報 リンク集                                                                                                    |                                                                                                    |                                                                                                    |                                                                                                    |
| <u>トップページ</u> / 統                                                                                                    | 計分類・用語の選択 /                                                                                                    | 統計分類・用語の検索                                                                                                    |                                                                                                    |                                                                                                    |                                                                                                    |                                                                                                    |
|                                                                                                    |                                                                                                    |                                                                                                    |                                                                                                    |                                                                                                    |                                                                                                    |                                                                                                    |
| 統計分類・用詞                                                                                                    | 語の検索                                                                                                    |                                                                                                    |                                                                                                    |                                                                                                    |                                                                                                    |                                                                                                    |
| '検索条件                                                                                                    |                                                                                                    |                                                                                                    |                                                                                                    |                                                                                                    |                                                                                                    |                                                                                                    |
| 年度で絞込み                                                                                                    | 平成25年[2013年]10                                                                                                    | 月改定 ✔ 改定状況                                                                                                    |                                                                                                    |                                                                                                    |                                                                                                    | ③ 快緊                                                                                                    |
| 十二〇二 以始赤 、                                                                                                    |                                                                                                    |                                                                                                    |                                                                                                    |                                                                                                    |                                                                                                    |                                                                                                    |
| +-9-14#                                                                                                    | ▲ 10 EC1E                                                                                                    | 2 +-                                                                                                    | ワード検索に                                                                                                    | 「卵」「卸売」                                                                                                    | を入力―                                                                                                    | ч.                                                                                                    |
| 検索オプション                                                                                                    |                                                                                                    | (取场差                                                                                                    | 品 制造商品                                                                                                    | 2 業務2等を                                                                                                    | לת ג                                                                                                    | 検索のしかた 🚹                                                                                                    |
|                                                                                                    |                                                                                                    |                                                                                                    |                                                                                                    |                                                                                                    |                                                                                                    |                                                                                                    |
| 日本標準産業分類(平                                                                                                    | -成25年[2013年]10月改                                                                                                    | 定)                                                                                                    |                                                                                                    |                                                                                                    |                                                                                                    |                                                                                                    |
|                                                                                                    |                                                                                                    |                                                                                                    |                                                                                                    |                                                                                                    |                                                                                                    |                                                                                                    |
| も約して表示 (分類)                                                                                                    | を集約して一覧表示しま                                                                                                    | <b>5</b> )                                                                                                    |                                                                                                    |                                                                                                    |                                                                                                    |                                                                                                    |
| <u>分類コード</u>                                                                                                    |                                                                                                    |                                                                                                    |                                                                                                    | 項目名                                                                                                    |                                                                                                    |                                                                                                    |
| 5219                                                                                                    | その他の                                                                                                    | )農畜産物・水産物却                                                                                                    | 売業                                                                                                    |                                                                                                    |                                                                                                    | info                                                                                                    |
|                                                                                                    | 104000                                                                                                    |                                                                                                    |                                                                                                    |                                                                                                    |                                                                                                    |                                                                                                    |
| 5225                                                                                                    | 中心がの運ビフ                                                                                                    | 〕未                                                                                                    |                                                                                                    |                                                                                                    |                                                                                                    | mio                                                                                                    |
|                                                                                                    |                                                                                                    | )合料 · 飲料知売業                                                                                                    |                                                                                                    |                                                                                                    |                                                                                                    | info                                                                                                    |
| 5229                                                                                                    | その他の                                                                                                    |                                                                                                    |                                                                                                    | Ļ                                                                                                    | 4                                                                                                    | 詳細情報を                                                                                                    |
| 5229                                                                                                    | その他の                                                                                                    |                                                                                                    |                                                                                                    |                                                                                                    | 4                                                                                                    | 詳細情報を                                                                                                    |
| <b>D</b> . <b>C</b> +                                                                                                    | その他の                                                                                                    | で見る日本                                                                                                    |                                                                                                    |                                                                                                    | よ問い合わせ                                                                                                    | <b>詳細情報を</b>                                                                                                    |
| e-St                                                                                                    | その他の<br>たのす<br>e-Sta                                                                                                    | <b>†で見る日本</b><br>は、日本の統計が開                                                                                                    | 見できる政府統計ポータルサイト                                                                                                    | -C5                                                                                                    |                                                                                                    | 詳細情報を<br>  ヘルブ   English                                                                                                    |
| e-St<br>政府統計                                                                                                    | その他の<br>たの世<br>の総合窓口<br>その他の<br>続言<br>e-Sta                                                                                                    | +で見る日本<br>は、日本の統計が題                                                                                                    | 見できる政府統計ポータルサイト                                                                                                    | THE REAL PROPERTY IN THE REAL PROPERTY INTO THE REAL PROPERTY INTO THE REAL PROPERTY INTO THE REAL PR | お問い合わせ                                                                                                    | 詳細情報を<br>  ヘルプ   English<br>パン 新想登録                                                                                                    |
| 5229<br><b> </b>                                                                                                    | その他の<br>たの<br>たの<br>たの<br>た<br>の<br>総合窓口<br>統<br>記<br>データの活用<br>統                                                                                                    | <ul> <li> <b>し</b></li> <li> <b>さ</b></li> <li> <b>し</b></li> <li> <b>し</b></li> <li></li></ul> | 発できる政府統計ポータルサイト<br>統計関連情報 リンク集                                                                                                    | ~                                                                                                    | よ問い合わせ                                                                                                    | 詳細情報を<br>↓ ヘルブ ↓ English<br>Yイン 新現登録                                                                                                    |
| 5229<br><b> </b>                                                                                                    | その他の<br>たました<br>の総合窓口<br>続計データの活用 続<br>読計分類・用語の選択 /                                                                                                    | +で見る日本<br>は、日本の続計が開<br>続計分類・用語の検討                                                                                                    | <ul> <li>見できる政府統計ポータルサイト</li> <li>統計関連信報 リンク集</li> <li>▲ / 詳細信報</li> </ul>                                                                                                    | -C3                                                                                                    | く<br>お願い合わせ<br>ログ                                                                                                    | 詳細情報を<br>↓ ヘルプ ↓ English<br>イン 新規登録                                                                                                    |
| 5229<br><b>C-St</b><br>政府統計の<br>結データを探す<br><u>トップページ</u> / 2                                                                        | その他の<br>たこ<br>の総合窓口<br>続計データの活用<br>続<br>記<br>分類・用語の選択 /                                                                                                    | <b>1で見る日本</b><br>は、日本の統計が開<br>新データの高度利用<br>統計分類・用語の様                                                                                                    | 見できる政府統計ポータルサイト<br>統計関連情報 リンク集<br>室 / 詳細情報                                                                                                    | ·CF                                                                                                    |                                                                                                    | ↓ ヘルブ   English<br>↓ ヘルブ   English                                                                                                    |
| 5229<br><b>C-Si</b><br>政府統計の<br><u> たップペーシ</u> / 当<br>詳細情報                                                                          | その他の<br>たのま<br>の総合窓口<br>統計データの活用 統<br>語計分類・用語の選択 /                                                                                                    | <b>†で見る日本</b><br>は、日本の統計が開<br>計データの高度利用<br>統計分類・用語の接訳                                                                                                    | 見できる政府統計ポータルサイト<br>統計関連情報 リンク集<br>蓋 / 詳細情報                                                                                                    |                                                                                                    | (4)<br>お問い合わせ<br>ログ                                                                                                    | ↓ ヘルブ   English<br>↓ ヘルブ   English<br>イン 新提登録                                                                                                    |
| 5229<br><b>C-Si</b><br>政府統計で<br>トップページ / 部<br><b>詳細情報</b><br>日本標準産業分類(3)                                                            | その他の<br>たの前<br>の総合窓口<br>続計データの活用 統<br>請計分類・用語の選択 /<br>平成25年[2013年]10月君                                                                                                    | <ul> <li>         ・・・・・・・・・・・・・・・・・・・・・・・・・・・・・</li></ul>                                                                                                    | <ul> <li>見できる政府統計ポータルサイト</li> <li>転計関連情報 リンク集</li> <li>盛 / 詳細情報</li> <li>問葉 &gt; 飲食料品却売業 &gt; 農</li> </ul>                                                                                                    | です<br>です                                                                                                    | ④ お問い合わせ □2 ● ■ ■ | 詳細情報を<br>  ヘルブ   English<br>パン 新想登録                                                                                                    |
| 5229<br><b>C-St</b><br>政府統計の<br>話データを探す<br>トップページ / 部<br>詳細情報<br>日本標準産業分類(3)                                                        | その他の<br>たました。<br>な話で一夕の活用 統<br>話計分類・用語の選択 /<br>平成25年[2013年]10月3                                                                                                    | <ul> <li>         ・・・・・・・・・・・・・・・・・・・・・・・・・・・・・</li></ul>                                                                                                    | <ul> <li>見できる政府統計ポータルサイト</li> <li>統計関連情報 リンク集</li> <li>査 / 詳細情報</li> <li>荒葉 &gt; 飲食料品卸売業 &gt; 農</li> </ul>                                                                                                    | です<br>-です<br>-です<br>-です<br>-です<br>-です<br>-です<br>-です<br>-                                                                                                    | お問い合わせ         2                                                                                                    <                                                                                                    | 詳細情報を<br>↓ ヘルブ ↓ English<br>パイン<br>新現登録                                                                                                    |
| 5229<br><b>とういう</b><br>この<br>たい<br>たい<br>で、<br>の<br>たい<br>たい<br>で、<br>の<br>たい<br>たい<br>たい<br>たい<br>たい<br>たい<br>たい<br>たい<br>たい<br>たい | その他の<br>たました<br>の総合窓口<br>総合窓口<br>総合窓口<br>総計データの活用 統<br>話計分類・用語の選択 /<br>平成25年[2013年]10月ざ<br>日本標準産業分類                                                                                                    | <b>     tで見る日本</b><br>tは、日本の統計が開<br>新データの高度利用<br>統計分類・用語の検討<br>定) > 卸売業, 小弓<br>平成25年[2013年]1                                                                                                    | <ul> <li>見できる政府統計ポータルサイト</li> <li>統計関連信報 リンク集</li> <li>査 / 詳細信報</li> <li>売業 &gt; 飲食料品却売業 &gt; 農</li> <li>の月改定)</li> </ul>                                                                                                    | です<br>です                                                                                                    | (4)<br>お問い合わせ<br>ログ<br>豊富産物・水産物卸売                                                                                                    | ↓ へルブ   English<br>↓ ヘルブ   English<br>イン 新規登録                                                                                                    |
| このののでは       こののののでは         このののののののののののののののののののののののののののののののののののの                                                                  | その他の<br>秋日<br>家語<br>データの活用<br>新<br>読<br>が<br>ま<br>・<br>5<br>ま<br>・<br>5<br>ま<br>・<br>5<br>に<br>5<br>に<br>5<br>に<br>5<br>に<br>う<br>総<br>合<br>こ<br>5<br>に<br>う<br>総<br>う<br>常<br>に<br>う<br>に<br>う<br>の<br>ご<br>に<br>う<br>に<br>う<br>に<br>う<br>に<br>う<br>に<br>う<br>の<br>に<br>う<br>の<br>こ<br>に<br>う<br>の<br>に<br>う<br>の<br>こ<br>に<br>う<br>の<br>こ<br>に<br>う<br>の<br>こ<br>に<br>う<br>の<br>こ<br>に<br>う<br>の<br>こ<br>に<br>う<br>の<br>こ<br>に<br>う<br>つ<br>こ<br>こ<br>の<br>こ<br>に<br>う<br>の<br>こ<br>に<br>う<br>の<br>こ<br>に<br>う<br>の<br>こ<br>こ<br>こ<br>う<br>の<br>こ<br>に<br>う<br>つ<br>こ<br>こ<br>う<br>つ<br>こ<br>こ<br>う<br>の<br>こ<br>こ<br>う<br>つ<br>こ<br>こ<br>こ<br>う<br>の<br>こ<br>こ<br>こ<br>う<br>こ<br>こ<br>う<br>こ<br>こ<br>う<br>こ<br>う<br>こ<br>う<br>こ<br>う<br>こ<br>こ<br>う<br>の<br>に<br>う<br>に<br>う<br>こ<br>こ<br>う<br>う<br>こ<br>こ<br>う<br>こ<br>こ<br>う<br>う<br>こ<br>こ<br>う<br>う<br>つ<br>こ<br>こ<br>う<br>こ<br>う<br>こ<br>う<br>こ<br>う<br>こ<br>こ<br>こ<br>う<br>つ<br>こ<br>こ<br>う<br>こ<br>こ<br>う<br>こ<br>う<br>こ<br>こ<br>こ<br>う<br>こ<br>う<br>こ<br>う<br>こ<br>う<br>こ<br>う<br>こ<br>う<br>こ<br>こ<br>こ<br>う<br>こ<br>う<br>こ<br>う<br>う<br>こ<br>う<br>こ<br>う<br>こ<br>う<br>こ<br>う<br>こ<br>う<br>こ<br>う<br>こ<br>う<br>こ<br>う<br>こ<br>う<br>こ<br>う<br>こ<br>う<br>こ<br>う<br>う<br>う<br>う<br>こ<br>こ<br>う<br>う<br>う<br>う<br>こ<br>つ<br>の<br>二<br>の<br>一<br>つ<br>こ<br>の<br>二<br>う<br>つ<br>う<br>つ<br>う<br>つ<br>う<br>つ<br>う<br>つ<br>う<br>つ<br>う<br>つ<br>う<br>つ<br>う<br>つ<br>う<br>つ<br>う<br>つ<br>う<br>つ<br>う<br>つ<br>う<br>つ<br>う<br>つ<br>う<br>つ<br>う<br>つ<br>二<br>つ<br>つ<br>つ<br>つ<br>こ<br>つ<br>う<br>つ<br>二<br>つ<br>つ<br>つ<br>こ<br>つ<br>う<br>つ<br>二<br>つ<br>つ<br>つ<br>つ<br>つ<br>つ<br>つ<br>つ<br>つ<br>つ<br>つ<br>つ<br>つ | 上で見る日本       は、日本の統計が開<br>は、日本の統計が開<br>統計分類・用語の検討       第データの高度利用       統計分類・用語の検討       定) > 卸売業,小考       平成25年[2013年]11                                                                                                    | 覧できる政府統計ポータルサイト<br>統計関連信報 リンク集<br>監 / 詳細信報<br>売業 > 飲食料品却売業 > 農<br>の月改定)<br>印売業の細分                                                                                                    | です                                                                                                    | 4<br>お聞い合わせ<br>ロク<br>豊富産物・水産物卸売<br>その他の話                                                                                                    | 詳細情報を     「    「    」    へ    し    ブ    」    English     「    イ    ン    」    新    新    読録     「    二     「    二     「    二     「    二     二 |
| 5229<br><b>とういた</b><br>をする<br>たり<br>プページ / 部<br><b>詳細情報</b><br>日本標準産業分類(3)<br>株計分類<br>大分類<br>中分類                                    | その他の                                                                                                    | <b> </b>                                                                                                    | 現できる政府統計ポータルサイト<br>統計関連情報 リンク集<br>盛 / 詳細情報<br>二 二 二 二 二 二 二 二 二 二 二 二 二 二 二 二 二                                                                                                     | -<br>です<br>-<br>ごす<br>-<br>ごす<br>-<br>です<br>-<br>こ<br>-<br>です<br>-<br>こ<br>-<br>こ<br>-<br>-<br>-<br>-<br>-<br>-<br>-<br>-<br>-<br>-<br>-<br>-<br>-                                                                                                    |                                                                                                    | 詳細情報を     「    「    」    へルブ   English     「    」    「    」    が現登録     「    」     「    」     「    」     「    二     二     |
| 5229                                                                                                    | その他の<br>株舗<br>の総合窓口<br>総合窓口<br>総計データの活用<br>総計データの活用<br>総<br>部分類・用語の選択<br>/<br>平成25年[2013年]10月ざ<br>日本標準産業分類<br>「却売業」小売業<br>52 飲食料品卸売調<br>521 農畜産物・水                                                                                                    | 上で見る日本       は、日本の統計が開<br>法:一夕の高度利用       読:分類・用題の検討       定) > 卸売業,小引       平成25年[2013年]11       (5)       運物卸売業                                                                                                    | <ul> <li>見できる政府統計ポータルサイト</li> <li>統計関連情報</li> <li>サンク集</li> <li>査 / 詳細情報</li> <li>6属 &gt; 飲食料品却売異 &gt; 農</li> <li>0月改定)</li> <li>印売業の細分<br/>水産物卸売当</li> </ul>                                                                                                    | -<br>です<br>音産物・水産物却売業 > その他の結                                                                                                    | 4<br>お問い合わせ<br>ロク<br>豊富産物・水産物却売<br>その他の読<br>を確認                                                                                                    | 詳細情報を     「    」    へルブ   English     「    」    べつ    」    新規登録     「    」    「    「    」    「    「                                                                                                    |
| 5229                                                                                                    | その他の<br>かに<br>かに<br>かに<br>ないの他の<br>たここ<br>の他の他の<br>たここ<br>の他の他の<br>の他の他の<br>の他の他の<br>たここ<br>の他の他の他の<br>そこに<br>のたうに<br>のして<br>のたうに<br>のして<br>のして<br>のして<br>のして<br>のして<br>のして<br>のして<br>のして                                                                                                    | 中で見る日本           は、日本の統計が開<br>法計分類・用語の検討           第データの高度利用           統計分類・用語の検討           定) > 卸売業,小引           平成25年[2013年]11           重           電物却売業           音響物・水産物却売業                                                                                                    | <ul> <li>第できる政府統計ポータルサイト</li> <li>統計関連信報</li> <li>リンク集</li> <li>第二 シ 飲食料品却売業 &gt; 農</li> <li>の月改定)</li> <li>印売業の細分<br/>水産物卸売当</li> </ul>                                                                                                    |                                                                                                    | 4<br>お問い合わせ<br>ログ<br>豊富産物・水産物卸売<br>その他の見<br>を確認                                                                                                    | ○詳細情報を<br>  ヘルブ   English<br>イン 新規登録                                                                                                    |
| 5229<br>この<br>また<br>たい<br>ブページ / 部<br>詳細情報<br>日本標準産業分類(*<br>株計分類<br>た分類<br>中分類<br>編分類<br>細分類の説明                                     | その他の<br>読計データの活用 統<br>読計分類・用題の選択 /<br>平成25年[2013年]10月2<br>日本標準確異分類<br>「卸売業」小売業<br>521 般富年物・水<br>5219 その他の愚<br>主ごしてその他のの                                                                                                    | ・で見る日本             ・は、日本の統計が開             ・             ・                                                                                                    | <ul> <li>第できる政府統計ポータルサイト</li> <li>第ごきる政府統計ポータルサイト</li> <li>第ごきる政府統計ポータルサイト</li> <li>第二、(1)</li> <li>第二、(1)</li> <li>第二、</li></ul> | <ul> <li>です</li> <li></li></ul>                                                                                                    | 4<br>お問い合わせ<br>ログ<br>豊富産物・水産物卸売<br>その他の見<br>を確認                                                                                                    | ↓ <ul> <li>↓ <ul> <li>↓ <ul> <li>↓ <ul> <li>↓ <ul> <li>↓ <ul> <li>↓ <ul> <li>↓ <ul> <li>↓ <ul> <li>↓ <ul> <li>↓ <ul></ul></li></ul></li></ul></li></ul></li></ul></li></ul></li></ul></li></ul></li></ul></li></ul></li></ul>                                                                                                    |
| 5229                                                                                                    | その他の<br>読む<br>た<br>た<br>た<br>た<br>ま<br>た<br>ま<br>た<br>ま<br>た<br>ま<br>た<br>ま<br>た<br>ち<br>た<br>ま<br>た<br>ち<br>た<br>う<br>た<br>う<br>こ<br>う<br>こ<br>う<br>た<br>う<br>た<br>う<br>た<br>う<br>た<br>う<br>た<br>う<br>た<br>う<br>う<br>た<br>う<br>う<br>う<br>う<br>う<br>う<br>う<br>う<br>う<br>う<br>う<br>う<br>う                                                                                                    |                                                                                                    | 第できる政府統計ポータルサイト   第できる政府統計ポータルサイト   統計関連情報   リンク集   第二 学術情報   の月改定   り の   の月改定   り の   の     の   の   の   の   の   の   の   の   の   の   の   の   の   の   の   の   の   の   の   の   の   の   の   の   の   の   の   の   の   の   の   の   の   の   の   の   の   の   の   の   の   の   の   の   の   の </td <td></td> <td>お問い合わせ<br/>ログ<br/>豊富産物・水産物卸売<br/>を確認<br/>除く):卵卸売業:</td> <td><ul> <li>         ・ ・ ・ ・ ・ ・ ・ ・ ・ ・ ・ ・ ・ ・ ・</li></ul></td>                                                                                                    |                                                                                                    | お問い合わせ<br>ログ<br>豊富産物・水産物卸売<br>を確認<br>除く):卵卸売業:                                                                                                    | <ul> <li>         ・ ・ ・ ・ ・ ・ ・ ・ ・ ・ ・ ・ ・ ・ ・</li></ul>                                                                                                    |
| 5229                                                                                                    | その他の<br>読記データの活用 統<br>読記データの活用 統<br>読む分類・用語の選択 /<br>平成25年[2013年]10月2<br>日本標準産業分類<br>1 卸売業,小売業<br>521 農畜産物・外<br>521 農畜産物・外<br>521 農畜産物・外<br>521 その他の農<br>主ごしてその他の<br>原<br>生ごしてその他の<br>原<br>生ごしてその他の<br>原<br>生ごしてその他の<br>同<br>生ごしてその他の<br>同<br>生ごしてその他の<br>同<br>生ごしてその他の                                                                                                    |                                                                                                    | 現できる政府統計ポータルサイト<br>統計関連信報 リンク集<br>蒸 / 詳細信報<br>の月改定)<br>の月改定)<br>の方する事業所をいう。<br>漢:種実卸売業 (製油用) : 家語<br>売業: 種実卸売業 (製油用) : 家語                                                                                                    |                                                                                                    | お問い合わせ<br>ログ<br>豊富産物・水産物卸売<br>をの他の<br>を確認<br>除く) ; 卵卸売業 ;<br>印の売業 [5599] ; 載                                                                                                    | <ul> <li>詳細情報を</li> <li>(ハレブ   English</li> <li>(イン) 新規登録</li> <li>(イン) 新規登録</li> <li>(第)</li> <li>(第)</li> <li>(1)</li> <li>(1)</li> <li></li></ul>                                                                                                    |

| e-Sto        | ・         ・         Static、日本の統計が閲覧できる政府統計ポータルサイトです         ・         ・         Static、日本の統計が閲覧できる政府統計ポータルサイトです         ・         が         別         登録           が         問         |  |  |  |
|--------------|----------------------------------------------------------------------------------------------------|--|--|--|
| 統計データを探す 統計  | データの活用 統計データの高度利用 統計関連情報 リンク集                                                                                                    |  |  |  |
| トップページ / 統計分 | <u>類・用語の選択</u> / <u>統計分類・用語の検索</u> / 詳細情報                                                                                                    |  |  |  |
| 詳細情報         |                                                                                                    |  |  |  |
| 日本標準産業分類(平成2 | 5年[2013年]10月改定) > 卸売業,小売業 > 飲食料品卸売業 > 食料・飲料卸売業 > 乾物卸売業                                                                                                    |  |  |  |
| 統計分類         | 日本標準産業分類(平成25年[2013年]10月改定)                                                                                                    |  |  |  |
| 大分類          | 1 卸売業, 小売業                                                                                                    |  |  |  |
| 中分類          |                                                                                                    |  |  |  |
| 小分類          | <u> いたまでない </u> (6) 細分類   5223 乾物卸売業」は卵の卸売でない                                                                                                    |  |  |  |
| 細分類          | 5223 乾物卸売業 ことを確認                                                                                                    |  |  |  |
| 細分類の説明       | 主として乾物類を卸売する事業所をいう。                                                                                                    |  |  |  |
| 事例           | 乾物問屋;乾物却売業;塩干魚卸売業,乾燥卵卸売業;くん(篇) 煙卵卸売業;冷凍液卵卸売業;粉卵卸売業;粉卵卸売業<br>干しのり卸売業;干し海薬卸売業;こ<br>んぶ卸売業;干しきのご卸売業;こんにやく初却元業;乾燥野米卸売業;干ひょつ卸元業;音辛料却元業(からし,七味とうがらし,カレー粉などを<br>含む);こうや(高野)豆腐卸売業;ふ(誌)卸売業;幕天卸売業 |  |  |  |
| 不適合事例        | ,納豆卸売業 [5229] ;乾めん類卸売業 [5229] ;卵卸売業 [5219] ;液卵卸売業 [5229] ;落花生卸売業 [5212]                                                                                                    |  |  |  |

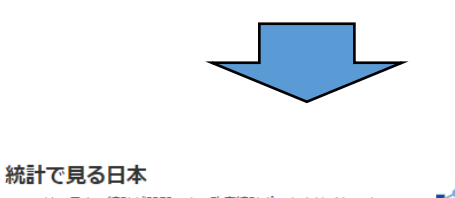

お問い合わせ | ヘルプ | English

新規登録

ログイン

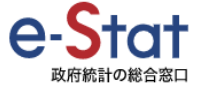

# e-Statは、日本の統計が閲覧できる政府統計ポータルサイトです 統計データを探す 統計データの活用 統計データの高度利用 統計関連情報 リンク集

#### <u>トップページ</u> / 統計分類・用語の選択 / 統計分類・用語の検索 / 詳細情報

### 詳細情報

| 日本標準産業分類(平成25年[2013年]10月改定) > 卸売業,小売業 > 飲食料品卸売業 > 食料・飲料卸売業 > その他の食料・飲料卸売業 |                                                                                                    |   |  |  |  |
|---------------------------------------------------------------------------|----------------------------------------------------------------------------------------------------|---|--|--|--|
| 統計分類                                                                      | 日本標準産業分類(平成25年[2013年]10月改定)                                                                                                    |   |  |  |  |
| 大分類                                                                       | 1 卸売業, 小売業                                                                                                    |   |  |  |  |
| 中分類                                                                       | 52 飲食料品約5葉 (7) 細分類 [5229 その他の食料・飲料印売業                                                                                                    | は |  |  |  |
| 小分類                                                                       | 522 創・謝頼                                                                                                    |   |  |  |  |
| 細分類                                                                       | 5229 その他の食料・飲料卸売業                                                                                                    |   |  |  |  |
| 細分類の説明                                                                    | 主としてその他の食料及び飲料を卸売する事業所をいう。                                                                                                    |   |  |  |  |
| 爭例                                                                        | 水産練製品却売業(かまばこ,はんべん,ちくわなど);おでん材料卸売業;うどん・そば・中華そば卸売業;乾めん類却売業(干しうどん,そうめん,<br>トレそばなど);納豆却売業;氷却売業;アイスキャンデー卸売業;酢卸売業;ソースカ売業;醸造調味料却売業(味そ,しょう油を除く);イ<br>二人基礎売業;パーキングパウダー却売業;塩蔵肉却売業;塩蔵魚却売業;くん製品卸売業;ハム・ベーコン・ソーセージ卸売業;食用油卸売業;<br>流卵助売業;▶連課理食品却売業;レトルト食品却売業;食用油脂卸売業;豆腐卸売業;塩却売業;なめ味そ卸売業;加工豆却売業(煮豆,納豆な<br>と);田苗鼠品却売業;知詰食品却売業;つぼ詰食品却売業 |   |  |  |  |
| 不適合爭例                                                                     | 塩干魚卸売業 [5223] ; 冷凍魚卸売業 [5216] ; 清涼飲料卸売業 [5225] ; 果汁飲料卸売業 [5225] ; コーヒー飲料卸売業 [5225]                                                                                                    |   |  |  |  |

2. セーフティネット5号の指定業種確認方法

## ⑧「セーフティ保証5号対象業種一覧」のページへ移動

|          | _    | + ୍  | ⊡ ページ表示   A <sup>N</sup> 音声で読; <sup>5219</sup> 1/1 ヘ ∨             |    |
|----------|------|------|--------------------------------------------------------------------|----|
|          | 346  | 5129 | その他の衣服単売業                                                          |    |
|          | 347  | 5131 | 寝具類卸売業                                                             |    |
|          | 348  | 5132 | <u>戦・履物卸売業</u> (9)   Ctrl   +   F   で検索ボックスを表示                     | 1, |
|          | 349  | 5133 |                                                                    | ~  |
|          |      |      | ・・・・・・・・・・・・・・・・・・・・・・・・・・・・・・・・・・・・・                              |    |
|          |      |      |                                                                    |    |
|          |      |      | 6                                                                  |    |
|          |      |      |                                                                    |    |
|          |      |      |                                                                    |    |
|          |      |      |                                                                    |    |
|          |      |      |                                                                    |    |
|          |      |      |                                                                    |    |
|          |      |      |                                                                    |    |
|          |      |      |                                                                    |    |
|          | 350  | 5139 | その他の身の回り品卸売業                                                       |    |
|          | 351  | 5211 | 米麦卸壳类                                                              |    |
|          | 352  | 5213 | 野菜卸売業                                                              |    |
|          | 353  | 5215 | 合魚和赤掌                                                              |    |
| _        | 054  | 5010 |                                                                    |    |
| <b>r</b> | 355  | 5219 | その他の農畜産物・水産物卸売業                                                    |    |
|          | 0.50 | 5000 |                                                                    |    |
|          | 357  | 5223 |                                                                    |    |
|          | 358  | 5224 | <u>第3.15.10</u> 指定業種であることを催認――                                     |    |
|          | 359  | 5226 | 茶類知売堂                                                              |    |
|          | 360  | 5229 | 不知時にある料・約料和売業                                                      |    |
|          | 361  | 5311 |                                                                    |    |
|          | 362  | 5312 |                                                                    |    |
|          | 363  | 5331 | 注意: 「注意」                                                           |    |
|          | 364  | 5341 | は細胞品を                                                              |    |
|          | 365  | 5342 | 本語である。 「日に未住」 しんのリッム に り                                           |    |
|          | 266  | 5411 | (X)第 (入衣田坪1元本)<br>曲 ※田州社(知日 和古★)                                   |    |
|          | 300  | 5412 | 炭末川1次保留会理201末<br>会局1か1-1進は加ま去会                                     |    |
|          | 307  | 5415 | 立周川上彼俄川冗未                                                          |    |
|          | 308  | 5419 | てV71EV/生术馆保备员即冗未<br>社員照:加心德は照目:::::::::::::::::::::::::::::::::::: |    |
|          | 309  | 5492 | ii 里菇・理11-子(城城御長)・九子(城城都長寺町)の未<br>時11世界・メニュア県のまま                   |    |
|          | 370  | 5515 | 阿伽亞・リフク奋尹元未<br>  した日本世                                             |    |
|          | 371  | 5523 | 化和产品                                                               |    |
|          | 372  | 5531 | 林即元来                                                               |    |
|          | 373  | 5593 | スポーツ用品卸売業                                                          |    |
|          | 274  | 5504 | 細窓田具・新4.目知吉堂                                                       |    |

- 3.「e-Stat(政府統計の総合窓口)」において検索結果が表示されない場合等の対処法
  - ・実際に製造している物(製造物)で検索。
  - ・日本標準産業分類一覧で類似業種から比較、絞り込みを行う。

以下に対処法について例示

| 検索した単語 | 対処法            | 確認結果等             |
|--------|----------------|-------------------|
| 鉄工     | 製造している物で検索する。  | 「細分類 2442 建設用金属製品 |
|        | 例)鉄製の非常階段を製造して | 製造業」に「階段」があることから  |
|        | いるため「階段」で検索    | 細分類は「2442 建設用金属製品 |
|        |                | 製造業」であると判断。       |
| ジュース卸売 | 日本標準産業分類一覧より絞り | 「大分類:卸売」→「中分類:飲食  |
|        | 込んでいく。         | 料品卸売」→「小分類:食料·飲料  |
|        |                | 卸売」→複数ある細分類の中で    |
|        |                | 「5225:飲料卸売業」が最も相応 |
|        |                | しいと判断。            |